# Infectious Disease

Order Submission by Remote Order Entry (ROE)

Reference Guide New York State Department of Health Wadsworth Center

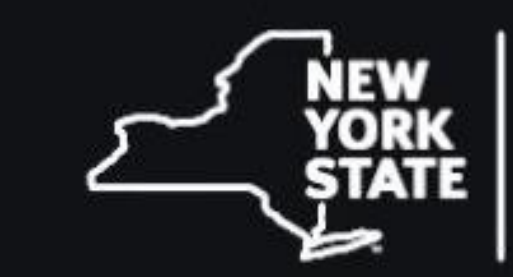

Department of Health

Wadsworth Center

#### Table of Contents

| Title Page               | 1  |
|--------------------------|----|
| Table of Contents        | 2  |
| Overview                 | 3  |
| Getting Started          | 4  |
| CLIMS Home               | 5  |
| ROE Home                 | 6  |
| Order Management         | 7  |
| Create Order             | 9  |
| Test Template            | 10 |
| Patient                  | 11 |
| Patient List             | 13 |
| Individual Patient Tests | 14 |
| Review Screen            | 15 |
| Shipping Manifest        | 16 |
|                          |    |

#### Overview

The Wadsworth Center Laboratory Information Management System (CLIMS) is a specimen tracking and reporting system used by the New York State Department of Health (NYSDOH) Wadsworth Center, Division of Infectious Diseases (DID) and Division of Environmental Health Sciences (DEHS) laboratories. It is accessible via the Health Commerce System (HCS) on the NYSDOH secure internet.

CLIMS allows a submitter to track specimen receipt and access test results for the Arbovirus, Bacteriology, Biodefense, Chlamydia, Diagnostic Immunology, Gonorrhea screening, Mycobacteriology, Mycology, Parasitology, Rabies, Syphilis, Viral Encephalitis and Virus Reference and Surveillance Laboratories.

CLIMS is also used by all DEHS laboratories, which include the Asbestos, Environmental Bacteriology, Bio-Organic, Organic, Inorganic, Laboratory Response Network – Chemistry (LRN-C), Nuclear, Medical Marijuana and Trace Elements laboratories.

Remote Order Entry (ROE) is a feature that allows the submitter to electronically submit test orders. The submitter can enter demographic data, search for and request testing, and print the completed requisition form to be sent with the specimen/sample for submission. The submitter may enter orders for multiple patients at a time as well as individual patient orders. To allow submitters to track a specimen/sample through the testing and reporting process, an accession number is automatically generated and assigned to the specimen/sample. The accession number uniquely identifies the specimen/sample through the entire process.

#### **Getting Started**

| ; in to the Health Commerce System (HCS):<br>https://commerce.health.state.ny.us | Select CLIMS from the list of<br>My Applications on the left.          |   |  |  |
|----------------------------------------------------------------------------------|------------------------------------------------------------------------|---|--|--|
| System                                                                           | <b><u>Note</u>:</b> list of applications may vary based on permissions |   |  |  |
| User ID                                                                          | My Applications                                                        |   |  |  |
| User ID                                                                          | Acronyms & Abbreviations                                               |   |  |  |
| Password                                                                         | CLIMS                                                                  | 0 |  |  |
| Password                                                                         | ECLRS                                                                  | 0 |  |  |
| Forgot Your User ID or Password V Remember User ID                               | ECLRS Lab Live Reporting                                               | 0 |  |  |
|                                                                                  | Emergency Contacts                                                     |   |  |  |
|                                                                                  | HINAPCF                                                                | 0 |  |  |
| LOGIN                                                                            | ServNY                                                                 | 0 |  |  |
| Don't Have An Account? Sign Up Here                                              | Refresh My Applications List 🧲                                         |   |  |  |

**Note:** First time users will be prompted to select their e-mail preferences.

E-mail notifications are sent twice daily when new reports are posted on HCS that the user has access to.

|                               | Wadsworth Center • NYS Department of Health                                                                                                    |
|-------------------------------|----------------------------------------------------------------------------------------------------|
|                               | Welcome to the Wadsworth Center's web interface to the<br>Clinical Laboratory Information Management System                                                                                                    |
| Acti                          | on is required for you to set your e-mail account preference:                                                                                                    |
| You<br>notifi<br>perm<br>page | are required to set your e-mail preferences for notification of CLIMS specimen reports. If enrolled, you will receive a daily e-mai<br>ication to the e-mail address registered with your HCS account. You will only receive a notification when results relevant to your<br>nissions have been posted. You can change this setting in the future by clicking on the "My Preferences" link on the CLIMS Hom<br>e. |
| Yes                           | Enroll in e-mail notification                                                                                                    |
| No                            | Decline to enroll in e-mail notification                                                                                                    |
| Rei                           | mind Me Later                                                                                                    |
|                               | If you would like to change your e-mail address click on Account Settings, and follow the page instructions.                                                                                                    |

CLIMS Home FAQ DOH Home

#### **CLIMS Home**

Specimen Reports Specimen Receipts Management Reports Remote Order Specimen Summary Report Notification (No new report) My Preferences (Enroll in email notification)

Specimen Reports - page with links to test results

**Specimen Receipts** - page with links to acknowledgements by the Wadsworth Center for received and accessioned samples

Management Reports - page of available Management Reports for Rabies information

**Remote Order** - page to submit or review requests for DID Clinical Testing, Rabies Animal Testing, and DEHS Environmental Testing

**Specimen Summary** - page containing links to Requests, Receipts, or Reports for samples submitted, received, or reported within the last 90 days

Report Notification – page for viewing reports from the New York City reports processing

My Preferences - allows user to maintain e-mail notification settings

#### **Remote Order Entry Home**

Wadsworth Center • NYS Department of Health

#### **Remote Order Menu**

#### Order Testing

| Division of Infectious Diseases                                                                |                            |  |  |  |  |  |
|------------------------------------------------------------------------------------------------|----------------------------|--|--|--|--|--|
| (Human, Animal, Food, Environmental)                                                           | (Animal Rabies)            |  |  |  |  |  |
| Place Order (DOH-4463)                                                                         | Place Order (DOH-487)      |  |  |  |  |  |
| Upload Files                                                                                   |                            |  |  |  |  |  |
| Upload IDR or COVID Spreadsheet - allows upload of orders via spreadsheet     Upload HI 7 File |                            |  |  |  |  |  |
| Download IDR Spreadsheet Template - can be used for COVID test orders to Wadsworth Center      |                            |  |  |  |  |  |
| View/Edit Orders                                                                               | Show Orders Pending Receip |  |  |  |  |  |
| Order Management                                                                               |                            |  |  |  |  |  |
| Show Pre Collection Orders     Show Orders Pending Receipt     Show Pending Shipments          |                            |  |  |  |  |  |
| Reference Guide 🖾 - ROE Update                                                                 |                            |  |  |  |  |  |
| Reference Guide 🔤 - legacy                                                                     |                            |  |  |  |  |  |
| Search Catalog                                                                                 |                            |  |  |  |  |  |

Place Order (DOH-4463) - page to select the type of DID order to place single or multiple orders

**Upload IDR or COVID Spreadsheet** – page to upload multiple Infectious Disease Requisition (IDR) orders via spreadsheets after validation and addressing any errors or updates as necessary

Upload HL7 File - page to upload HL7 files as directed by staff at Wadsworth Center

**Download IDR Spreadsheet Template** - page to obtain a blank IDR template and review instructions/ training material on how to use the IDR functionality

**Order Management** - page to view and update orders, grouped by status, including In-Progress, Pre-Collection, Submitted, and Received/Accessioned

**Show Pre-Collection Order** – (legacy) page for viewing and accessing orders that have blank or future Collection Dates

**Show Orders Pending Receipt** – (legacy) page for viewing and accessing orders that have been Submitted, but have not yet been received by the Wadsworth Center

**Show Pending Shipments** – (legacy) page for viewing and accessing orders containing multiple patients in one shipment that have been Submitted, but have not yet been received by the Wadsworth Center

**Reference Guide** – page for viewing instructions/training material on how to use the ROE functionality

**Search Catalog** – page for searching current Test Catalog to view individual tests, instructions, warning, and other information from the catalog

#### Order Management

The Order Management screen displays all of the orders for a facility on one screen, separated into different tabs based on the status of the order:

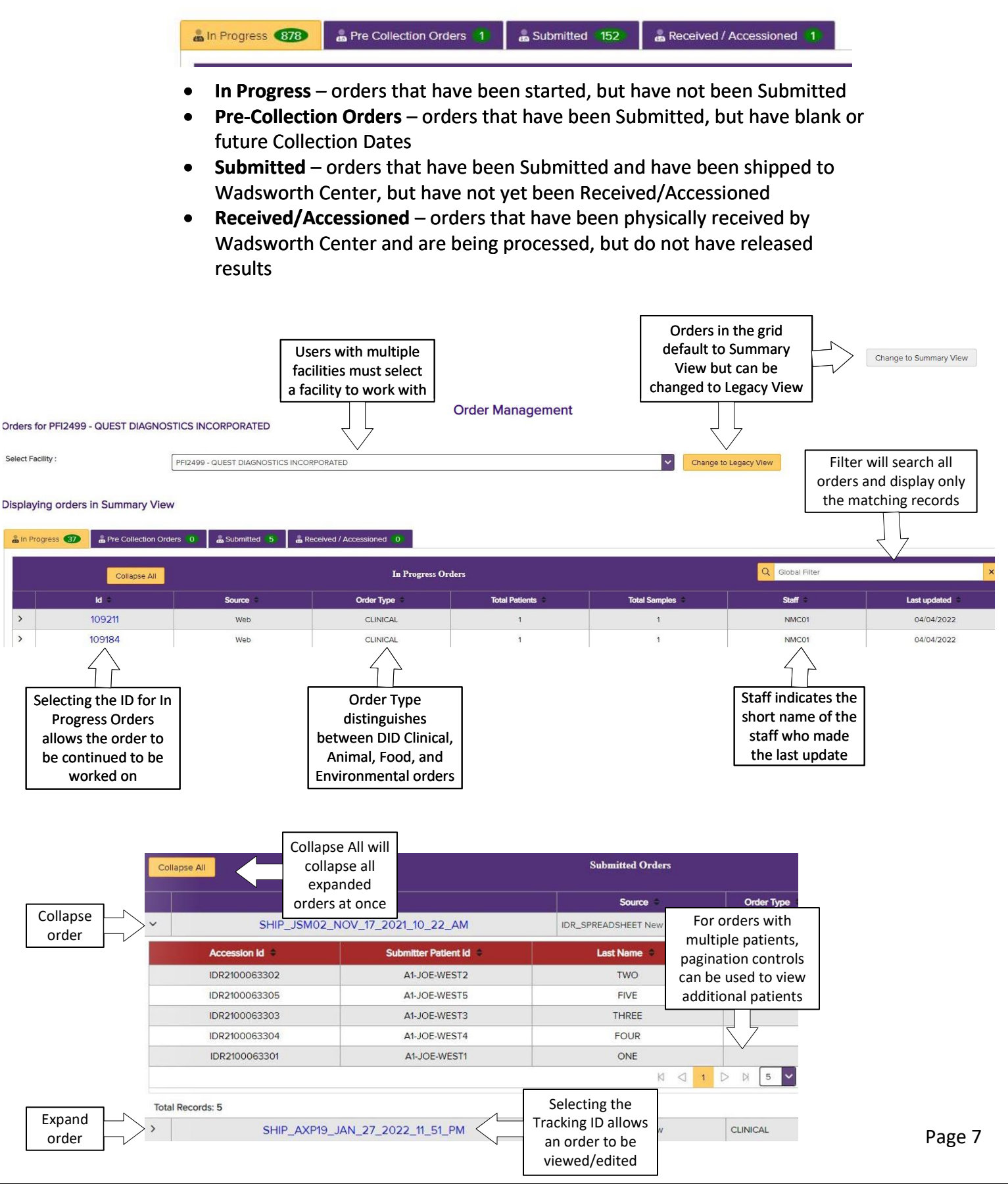

### Order Management

Summary View is the default for all order types. Orders are displayed grouped by Tracking ID and ordered by Last Updated. All columns are sortable by clicking the column header.

| Collapse       | e All                 |                                           | Submitted Orders       |              |                  |                 | Q Global Filter |            | ×        |
|----------------|-----------------------|-------------------------------------------|------------------------|--------------|------------------|-----------------|-----------------|------------|----------|
| Comn<br>for th | non data<br>ne entire | Tracking Id +<br>102_NOV_17_2021_10_22_AM | Source Contract Source | Order Type 🖨 | Total Patients ÷ | Total Samples © | Delete:         | s Order 🔹  | Action + |
| 0              | rder 🔹                | Submitter Patient Id 🗢                    | Last Name 🗢            | Subn Speci   | imen Id 🌻        | Specimen/ Sa    | mple reco       | ords ion a |          |
|                | IDR2100063302         | A1-JOE-WEST2                              | TWO                    | A2-JO        |                  | HUMA            | N               |            |          |
|                | IDR2100063305         | A1-JOE-WEST5                              | FIVE                   | A5-JO        | E Z Z            | нима            | N               |            |          |
|                | IDR2 63303            | A1-JOE-WEST3                              | THREE                  | OL-EA        | E                | HUM             | Deletes singl   | e 💦 🔳      |          |
|                | IDR2 163304           | A1-JOE-WEST4                              | FOUR                   | Sort         | able             | HUM             | record from     |            |          |
|                | Individual            | A1-JOE-WEST1                              | ONE                    | colum        | in and           | HUM             | Order           | •          |          |
|                | record's data         |                                           | N ( 1                  | 🗅 🕅 🗍 sub-co | olumn            |                 |                 |            |          |
| Total Re       | within Order          |                                           |                        | head         | ders             |                 |                 |            |          |
| >              | SHIP_A                | (P19_JAN_27_2022_11_51_PM                 | IDR_SPREADSHEET New    | CLINICAL 1   | 1                | 1               | CLIMS_HPN       | 03/02/2022 | T        |

All tabs on Order Management can be toggled between Summary and Legacy display styles to view orders.

- Summary View all records associated with an Order are grouped under the shared Tracking ID which can be expanded to view individual record details
- Legacy View all orders are listed by Tracking ID and Accession ID, the same as in the previous ROE application

#### **Screen Display**

For the Order Management and Place Order screens, the screen is displayed based on a number of factors. Such factors include, but not limited to:

- Monitor size
- Screen resolution
- Browser
- Zoom setting in Browser

Because these setting can change how the screens will be displayed, users can adjust the settings to their personal preference. For example, the two images below show the Order Management screen at different levels of browser zoom.

| Zoom at 100%                                               |                 |                       |                                                    |                              |                   |                                                     |                       |          |            | Z                 | oom a                   | t 75%                   | )                 |               |         |              |          |
|------------------------------------------------------------|-----------------|-----------------------|----------------------------------------------------|------------------------------|-------------------|-----------------------------------------------------|-----------------------|----------|------------|-------------------|-------------------------|-------------------------|-------------------|---------------|---------|--------------|----------|
| Orders f                                                   | or PFI2499 - Q  | JEST DIAGNOSTI        | CS INCORPORATI                                     | ED                           |                   | Orders for PFI2499 - QUEST DIAGNOSTICS INCORPORATED |                       |          |            |                   |                         |                         |                   |               |         |              |          |
| Select Facility : PFI2499 - QUEST DIAGNOSTICS INCORPORATED |                 |                       | EST DIAGNOSTICS INCORPORATED Charge to Legacy View |                              |                   |                                                     | Charge to Lagery View |          |            |                   |                         |                         |                   |               |         |              |          |
|                                                            |                 |                       |                                                    |                              |                   |                                                     |                       |          | Displayin  | g orders in Summa | ary View                |                         |                   |               |         |              |          |
| Display                                                    | ing orders in ! | Summary View          |                                                    |                              |                   |                                                     |                       |          | 🌲 Iri Prog | ress 🚯 👗 Pre Col  | lection Orders 6 👘 Subr | mitted 10 as Received / | Accessioned 0     |               |         |              |          |
| 👗 în Pro                                                   | ogress 🥵        | Pre Collection Orders | 6 🍰 Submittee                                      | d 10 🚨 Received              | d / Accessioned 0 |                                                     |                       |          | _          | Collapse /        | AI                      |                         | a Progress Orders |               | Q e     | Jobsi Filter | ×        |
|                                                            | -               |                       |                                                    | AND AND THE OWNER ADDRESS OF |                   |                                                     |                       |          |            | ld i              | Source #                | Order Type              | Total Patients    | Total Samples | Staff 1 | Lest updated | Action # |
|                                                            | Collapse        | All                   | In I                                               | Progress Orders              | <u> </u>          | Global Filter                                       |                       | *        | >          | 110308            | ROE Order               | CLINICAL                | 1                 | 1             | NMC01   | 04/26/2022   |          |
|                                                            | ld e            | Source +              | Order Type                                         | Total Patients               | Total Samples     | Staff #                                             | Last updated          | Action # | >          | 110256            | ROE Order               | CLINICAL                | 1                 | 1             | NMC01   | 04/25/2022   | T        |
|                                                            |                 |                       |                                                    |                              |                   |                                                     |                       |          | >          | 110249            | ROE Order               | CLINICAL                | 1                 | 1             | NMC01   | 04/25/2022   | T        |
| >                                                          | 110308          | ROE Order             | CLINICAL                                           | 1                            | 1                 | NMC01                                               | 04/26/2022            |          | >          | 110233            | ROE Order               | CUNICAL                 | 1                 | 3             | J5M02   | 04/25/2022   | π        |
| >                                                          | 110256          | ROE Order             | CLINICAL                                           | 1                            | 1                 | NMC01                                               | 04/25/2022            |          | >          | 110212            | ROE Order               | CLINICAL                | 1                 | 1             | NMC01   | 04/25/2022   | <b>#</b> |
| >                                                          | 110249          | ROE Order             | CLINICAL                                           | 1                            | 1                 | NMC01                                               | 04/25/2022            |          | >          | 110151            | ROE Order               | CLINICAL                | 2                 | 2             | NMC01   | 04/22/2022   | π        |
| -                                                          |                 |                       |                                                    |                              |                   |                                                     |                       | -        | - >        | 110028            | ROE Order               | CLINICAL                | 1                 | 1             | JSM02   | 04/20/2022   | T        |
| >                                                          | 110233          | ROE Order             | CLINICAL                                           | 1                            | 1                 | JSM02                                               | 04/25/2022            | T        |            | 10000             | DOE Outer               | CUNICAL                 |                   | 0             | 1614112 | 04/20/2022   |          |

#### **Create Remote Order**

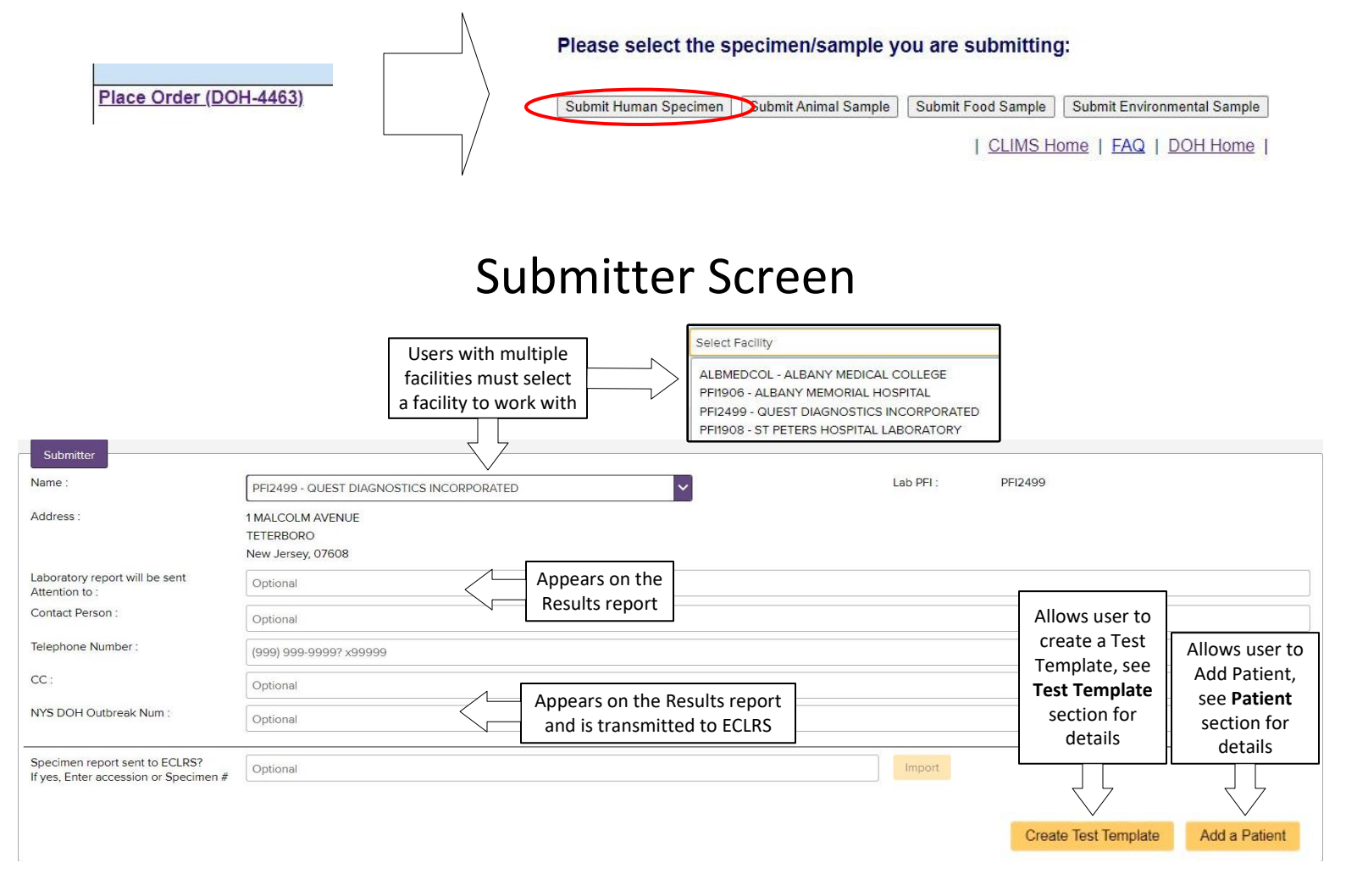

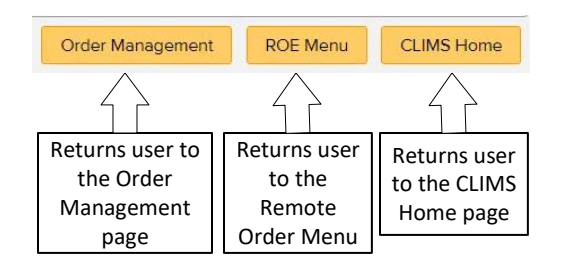

#### **ECLRS** Import

The ECLRS Import is available for new Human Specimen orders. It allows submitted orders from the Electronic Clinical Laboratory Reporting System (ECLRS) to be imported into ROE.

Users must enter the ECLRS Accession/Specimen number, or multiple separated by commas, and select Import. When a match is found, the user will be taken to the Patient Grid to review and update the Demographic and Test information before submission. **Note:** ECLRS import may only be used if no Patients or Test Template have been added; once an ECLRS import has been done, the Test Template will no longer be available

#### **Test Template**

Test Templates are a set of information that is automatically applied to each patient entered in an order. This allows multiple patients to be entered in an order without having to re-enter some information multiple times. Test Templates can also be used for a single patient, allowing the entering of the test information before the patient information. The Individual Patient Tests screen can be used to enter test information after the patient data is entered for single and multiple patients.

In the Test Template, any information entered will be added to the Individual Patient Tests screen when a new patient is added. The test information that comes from a Test Template can be edited freely for any individual patient without effecting other patients or the Test Template itself.

Any fields on the Test Template screen can be used to create a Test Template, no validation is necessary on creation. Once a Test Template is applied to a patient, the standard validation is used before an order can be Submitted.

| Suspe | cted Organism / Agent : * | Adenovirus gro | ip X                           |                       |                       |
|-------|---------------------------|----------------|--------------------------------|-----------------------|-----------------------|
|       |                           |                |                                |                       | Add more Specimens    |
|       | Specimen #                | Specimen Type  | Specimen Source 🥫              | Submitted on/in       | Action                |
| ~     | 1                         | Primary        | Nasopharyngeal Swab V OR Other | MRC-5                 | T                     |
|       | Test Requested            |                |                                |                       |                       |
| -     | Adenovirus real-time PC   | r 🚺            |                                |                       |                       |
|       |                           |                |                                |                       | Add more Tests        |
|       | Collection Date :         | 01/01/2022     | Collection Time : 13:30        |                       |                       |
| Re    | ason for Submission :     | Identification | Comments : Adenov              | irus test information |                       |
|       |                           |                | -                              |                       |                       |
|       |                           |                |                                | 1                     |                       |
| Ba    | ack                       |                |                                | Assign St             | pecimen(s) to Patient |

#### **Example Test Template**

Test Templates can only be created when no patient has been added yet, including importing patients from ECRLS. Once the first patient has been added, the Test Template can no longer be modified on the Test Template screen. The Individual Patient Tests screen for each patient may still be used to edit Test information from the Test Template for the individual patient.

For details on the information on the Test Template screen, refer to the **Individual Patient Tests** section.

#### Patient

| Control to<br>and Exp<br>Accordion              | Collapse<br>and all<br>sections  | Back     ✓     Expand All Accordio       > Provider Information       > Patient       > Patient Address       > Patient Work       > Race / Ethnicity       > Additional Patient Information       > Exposure Information |                                  | Add tesi<br>Patient. S | ts to current<br>See <b>Individual</b> | Continue back to<br>the <b>Patient Grid</b> |   |
|-------------------------------------------------|----------------------------------|----------------------------------------------------------------------------------------------------|----------------------------------|------------------------|----------------------------------------|---------------------------------------------|---|
| Back X Collapse All                             | Accordions                       | > Symptoms                                                                                                    |                                  | Patient                | Tests section                          | Add a Test Continue Cancel                  |   |
| ✓ Provider Information                          |                                  |                                                                                                    |                                  | for mo                 | ore details.                           |                                             |   |
| Patient Health Care Provider:                   | Optional                         |                                                                                                    | Patient Health Care P<br>Number: | rovider Phone          | (999) 999-9999? x99                    | 9999                                        | ] |
| NPI:                                            | Optional                         |                                                                                                    | Health Care Provider             | Zip:                   | 99999                                  |                                             | ] |
| V Patient Control<br>Expand                     | to Collapse or<br>I an Accordion |                                                                                                    |                                  |                        |                                        |                                             |   |
|                                                 | 2 out 3 i                        | (Submitter Patient Id, Patient Last Na                                                                                                    | ame and Patient Bir              | th Date) fields        | are required                           |                                             | _ |
| Submitter Patient ID: "                         | Required                         |                                                                                                    | CDESS ID:                        |                        | Optional                               |                                             |   |
| Patient name, Last: *                           | Required                         |                                                                                                    | Patient name, First:             |                        | Required                               |                                             |   |
| Patient Sex: *                                  | Please select                    | ~                                                                                                    | Patient Gender:                  |                        |                                        | ~                                           |   |
| Patient Birthdate: *                            | MM/DD/YYYY 🗯                     | Not Available                                                                                                    |                                  |                        |                                        |                                             |   |
| Required items<br>indicated with<br>red astrisk | Pati<br>or N<br>sat<br>ir        | ent Birthdate<br>Not Available<br>isfy required<br>oformation                                                                                                    |                                  |                        |                                        |                                             |   |

| ✓ Patient Address  |                             |                                              |                            |
|--------------------|-----------------------------|----------------------------------------------|----------------------------|
| Patient Address 1: | with red text               | Patient Address 2:                           | Optional                   |
| Patient City:      | Optional                    | Patient State: *                             |                            |
|                    |                             |                                              | Patient State is required. |
| Patient County: *  | Please select               | Patient Zip:                                 | 99999                      |
|                    | Patient County is required. | _                                            |                            |
| Patient Phone:     | (999) 999-9999? x99999      | Health Care Facility of<br>Origin/Residence: | Optional                   |

**Note:** Patient State, County, and Zip will be validated together based on the selected State.

- non-NY State County defaults to Out-of-State and Zip is not validated
- NY State County may not be Out-of-State and if Zip is entered, it must be valid for the County

#### Patient

Dates will be validated to prevent conditions that could not be possible, with appropriate validation messages displayed. Users will need to correct the dates or clear them out before the order can be Submitted. Orders can be saved with invalid dates, but all errors must be resolved before Submission.

| Patient Birthdate: * | 1 1 527 1 52 | 100 |
|----------------------|--------------|-----|
| Fatient birthuate.   | 01/01/2000   | 信   |

<u>Birthdate</u> Before the Date of Death, Collection Date, Onset Date, Relevant Treatment

Date, Relevant Immunization Date

| ✓ Additional Patient Information                                           |                                          |                |                                                |          |          |            |
|----------------------------------------------------------------------------|------------------------------------------|----------------|------------------------------------------------|----------|----------|------------|
| Pregnant:                                                                  | Select One                               | ~              | Pregnant Trimester:                            |          |          |            |
| Health Care Worker:                                                        | Select One                               | ~              | Hospitalized:                                  | Select O | One      |            |
| ICU:                                                                       | Select One                               | ~              | Hospital Name:                                 | Optiona  | al       |            |
| Travel:                                                                    | Select One                               | ~              | Travel location date:                          | Optiona  | 31<br>7  |            |
| Exposure to known Case:                                                    | Select One                               | ~              | Re Onset Date                                  |          | ne       |            |
| Isolate?                                                                   | Select One                               | ~              | su After the Birthdate                         |          |          |            |
| Autopsy :                                                                  | Select One                               | ~              | Fr Before the Date of Dea                      | ath      | ne       |            |
| Date of Death:                                                             | MM/DD/YYYY 🗰                             |                | Onset Date:                                    | MM/DD    | /////    |            |
| After the Birthdate, Co<br>Onset Date, Relevant T<br>Relevant Immunization | llection Date,<br>reatment Date,<br>Date |                | Relevant Treatment date:                       | MM/DD    | /////    |            |
| Relevant Immunization:                                                     | Optional                                 |                | Relevant Immunization date:                    | MM/DD    | /\\\\    |            |
|                                                                            |                                          | Relev<br>After | <b>vant Treatment and Imm</b><br>the Birthdate | nuniz    | ation Da | <u>ite</u> |

Before the Date of Death

### Patient List

The Patient List will show all patients added to the Order, allowing both the Patient Details screen and the Individual Test screen to be accessed for the patient. Entries with errors will be indicated, allowing those errors to be resolved before submission.

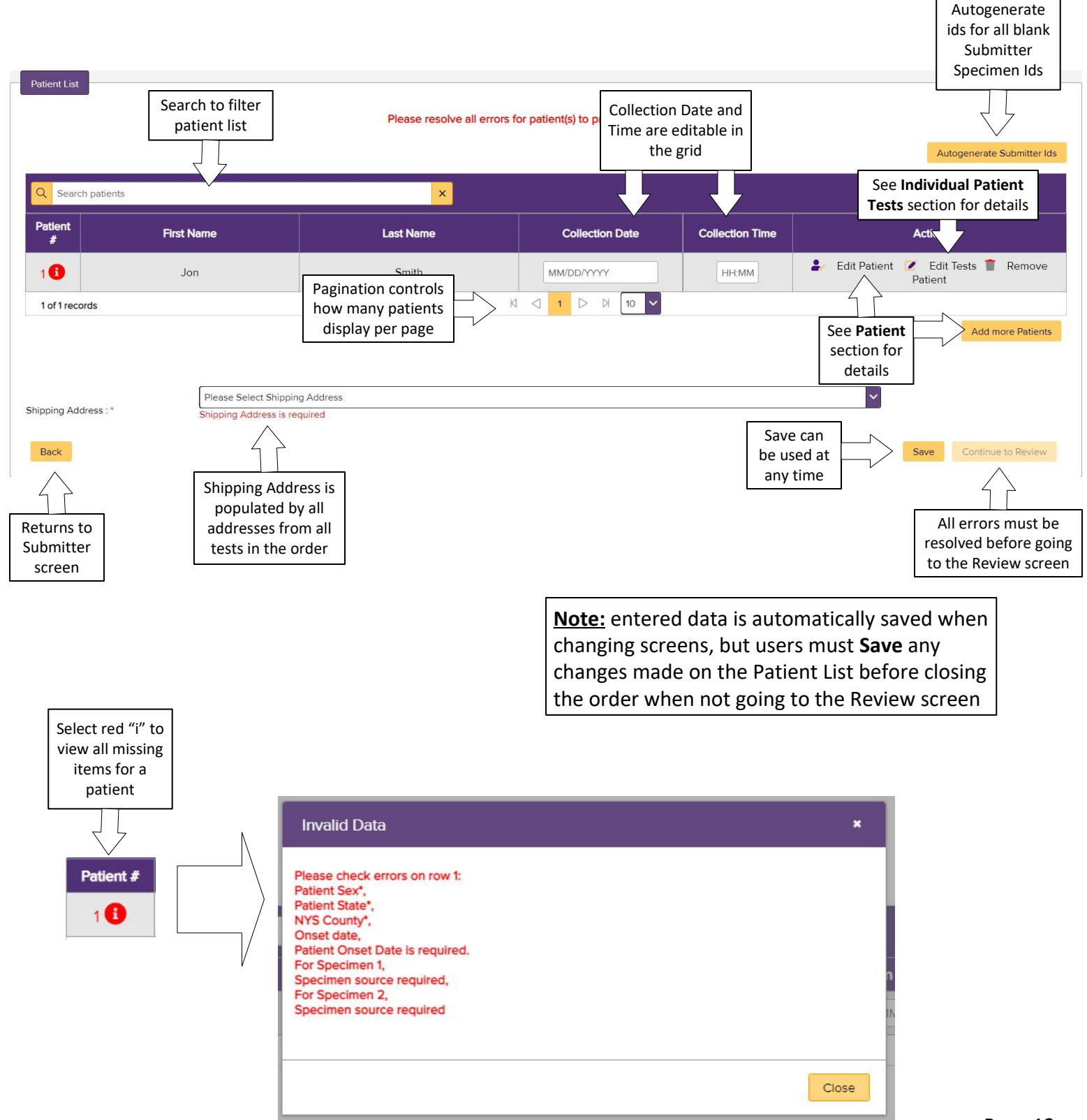

### **Individual Patient Tests**

The Individual Patient Tests screen will display the tests for any given patient, including the special instructions and Specimen Source for any entered data.

|                                |            |                            |                                                                |     | Test Information             |                                                                                                    |       |
|--------------------------------|------------|----------------------------|----------------------------------------------------------------|-----|------------------------------|----------------------------------------------------------------------------------------------------|-------|
| Sear                           | ch f       | for Test                   |                                                                |     | Test Catalog Id<br>Test Name | : 775<br>: Alphavirus RNA by RT-PCR                                                                                                    | Î     |
| or Suspected<br>Agent/Organism |            | ion result                 | Yellow "i"                                                     | N 1 | Туре                         | Instructions                                                                                                    |       |
|                                |            | Dected                     | shows details                                                  | `\  | Performing Laboratory        | Viral Encephalitis Lab                                                                                                    |       |
|                                |            | rganism                    |                                                                |     | Methodology                  | Molecular Detection (real-time PCR, PCR and/or sequencing)                                                                                                    |       |
|                                |            |                            | for lests                                                      |     | Preferred Specimens          | Serum<br>Cerebrai spinal fluid                                                                                                    |       |
|                                | 2          | 7                          |                                                                |     | Rejection Criteria           | Patient not hospitalized or does not have a diagnosis of encephalitisimeninglits.<br>Specimen received at ambient temperature.<br>Specimen is not shipped forcen.                                                                                |       |
| C Sea                          | ch suspee  | Suspected Organism / Agent | Test (s)                                                       |     | Special Instructions         | Requires Wadsworth Center Lab approval Call 518-474-2892 or 518-474-4177 prior to submitting specimen<br>For potential travel related arboviral infections, CSF and serum are acceptable samples.                                                | 5     |
|                                | 1          | Acid-fast bacili           | AFB Testing in Clinical Sp s (formerly Fast Track)             |     | Collection Instructions      | Body Fluid: Collect approx 1mL of fluid per laboratory protocol and place into a sterile container.                                                                                                    |       |
|                                | 2          | Adenovirus group           | Adenovirus real-time                                           |     | Storage Prior to Shipping    | Store sample at -70 degrees C.                                                                                                    |       |
|                                | 3          | Serologic CDC Referral     | Alok hacked this to point t HCV - Referral, Serology 🕄         |     | Shipping Instructions        | When using overnight courier, ship Monday through Thursday, excluding days preceding holidays.<br>Specimen must be shipped divernight on dry ice.<br>Specimen must be shipped "Brick" Dwarrieft and received within 24 hours via chosen carrier. | -     |
|                                | 4          | Alphavirus                 | Alphavirus RNA by RT-PCR 1                                     |     |                              | · SAM AUNOS DIAS AN SUMANU POLICE AND AN AUTOMA SUL DE REME NOUL 29 DATES AN AUTOMUS AUTO                                                                                                    | Veren |
|                                | 5          | Anaplasma phagocytophilum  | Anaplasma phagocytophilum IgG Serology 🚺                       |     |                              |                                                                                                    | 1054  |
|                                | 6          | Ehrlichiosis               | Anaplasma/Ehrlichia chaffeensis/B. miyamotoi real-time PCR (1) |     |                              |                                                                                                    |       |
|                                | 7          | Antifungals                | Antifungal Susceptibility Testing for CDC ARLN (1)             |     |                              |                                                                                                    |       |
|                                | 8          | Antifungals                | Antifungal Susceptibility Testing for Molds 👔                  |     |                              |                                                                                                    |       |
|                                | 9          | Antifungals                | Antifungal Susceptibility Testing for Yeasts (1)               |     |                              |                                                                                                    |       |
|                                | 10         | Antimicrobial Resistance   | Antimicrobial Resistance Identification-Isolate (1)            |     |                              |                                                                                                    |       |
| 201 of 2                       | 01 records |                            | KI 🔍 1 2 3 4 5 D DI 10 🗸                                       |     |                              |                                                                                                    |       |
|                                |            |                            |                                                                |     |                              |                                                                                                    |       |

Selecting a Test will automatically list the associated Suspected Agent. This will also allow for other Tests to be added to a given Specimen or additional Specimen be added to the Patient. Manually entered Suspected Agents can be recorded in the appropriate text field.

| etails for ,<br>pected Organism / Agent : *                                                                   | Alphavirus    | <ul> <li>Manually enter<br/>new Suspected<br/>Organisms</li> </ul>                                                                 |                 | Speci<br>Add more                                          | emen   |
|----------------------------------------------------------------------------------------------------|---------------|----------------------------------------------------------------------------------------------------|-----------------|------------------------------------------------------------|--------|
| Specimen #                                                                                                    | Specimen Type | Specimen Source 🤨                                                                                                    | Submitted on/in | Submitter Specimen #                                       | Action |
| 1 Test Requested Alphavirus RNA by RT-PC Requires Wadsworth Center Lab a For potential travel related arbovir | Primary       | Select a Specimen Source or Other<br>Specimen Source is required<br>Specimen Source is<br>required and defined<br>by selected Test | Please select   | Submitter specimen Id<br>Submitter specimen Id is required | Tests  |
| Collection Date :                                                                                             | MM/DD/YYYY    | Collection Time :                                                                                                    | single s        | pecimen                                                    |        |
| Reason for Submission :                                                                                       | Select        | Comments :                                                                                                    | Collection Tin  | ne                                                         |        |

**Note:** Required Specimen Types and Specimen Source Types for individual Tests are determined by the catalog entry for the individual Test. Multiple Tests on the same Specimen will follow these rules. Warning informational messages will be displayed if the options selected do not match the catalog entry described rules.

Add

#### **Review Screen**

The review screen displays a summary of all Samples in the Order prior to submission. Individual records can be expanded to view all entered information for final review by selecting any Sample associated with the Patient. Selecting the record again will collapse the record details section.

| Review Summary of<br>single sample<br>Remote in order    | e<br>v Screen                                                        |                                       |                                                           |                    |                     | Samples w<br>multiple t<br>display<br>tests ente | with<br>sests<br>all<br>ered |               |
|----------------------------------------------------------|----------------------------------------------------------------------|---------------------------------------|-----------------------------------------------------------|--------------------|---------------------|--------------------------------------------------|------------------------------|---------------|
| Specimenid #                                             | Specimen Source                                                      | Patient Name (MR                      | N) DOB                                                    | Sex                | Collection Da       | te                                               | Tests                        |               |
|                                                          |                                                                      |                                       |                                                           |                    |                     |                                                  | Alphavirus RNA by RT-P(      | CR            |
| <u>L900667</u>                                           | Serum Smith, Jon (G                                                  |                                       | 6) 01/01/2000                                             | Male               | 03/01/2022          | Anaplasma phagocytophilum                        |                              | Serology      |
| <u>J900554</u>                                           | Serum                                                                | Smith, Jon (G565                      | 6) 01/01/2000                                             | Male               | 03/01/2022          | Arboviru                                         | us Plaque Reduction Neutral  | zation (PRNT) |
| 1 of 1 records                                           |                                                                      |                                       | N Q                                                       | 1 🗅 🕅              | 10 🗸                |                                                  |                              |               |
| Shipping Address :<br>Back Return<br>to Pati             | Attn : Viral Encephalitis David Axelrod In David Axelrod In ent List | stitute, Wadsworth Center,            | NYS Department of Health, 12                              | 20 New Scotland    | I Avenue, Albany, № | IY 12208                                         | Submits the order            | Submit        |
| Selecting the<br>Specimen Id opens<br>the detail section |                                                                      |                                       |                                                           |                    |                     |                                                  |                              |               |
| Smith, Jon (G5656)<br>Collapse All Accordions            |                                                                      | Collapse and<br>Expand all            |                                                           |                    |                     |                                                  |                              |               |
| ✓ Submitter Information                                  | Acc                                                                  | ordion sections                       |                                                           |                    |                     |                                                  |                              |               |
| Facility Name :<br>Facility Address :                    | QUEST DIAGNOSTICS INCO<br>1 MALCOLM AVENUE , null, T                 | RPORATED<br>ETERBORO,New Jersey,07608 | L.                                                        | Facility PFI :     |                     | PFI2499                                          |                              |               |
| ✓ Patient Information                                    |                                                                      |                                       |                                                           |                    |                     |                                                  |                              |               |
| Submitter Patient ID :                                   | G5656                                                                |                                       |                                                           | Patient name, Last | ;                   | Smith                                            |                              |               |
| Patient name, First :                                    | Jon                                                                  |                                       |                                                           | Patient Sex :      |                     | Male                                             |                              |               |
| Patient Birthdate :                                      | 01/01/2000                                                           |                                       |                                                           |                    |                     |                                                  |                              |               |
| ✓ Patient Address                                        |                                                                      |                                       |                                                           |                    |                     |                                                  |                              |               |
| Patient State :                                          | NY                                                                   |                                       |                                                           | Patient County :   |                     | Albany                                           |                              |               |
| Patient Zip :                                            | 12203                                                                |                                       |                                                           |                    |                     |                                                  |                              |               |
| ✓ Additional Patient Information                         |                                                                      | N                                     | ote: only fields                                          | s with             |                     |                                                  |                              |               |
| Onset Date :                                             | 04/06/2022                                                           | in                                    | formation will                                            | be disp            | layed               |                                                  |                              |               |
| ✓ Test Information                                       |                                                                      |                                       |                                                           | -                  |                     |                                                  |                              |               |
| Suspected Organism / Agent :                             | Alphavirus, Anaplasma phage                                          | ocytophilum, Zika Virus               |                                                           | Collection Date :  |                     | 03/01/2022                                       |                              |               |
| Specimen# :                                              | 1                                                                    |                                       | s                                                         | pecimen Type :     |                     | Primary                                          |                              |               |
| Submitter Speciman ID :                                  | L900667                                                              |                                       |                                                           |                    |                     |                                                  |                              |               |
| Test Name :                                              | Alphavirus RNA by RT-PCF                                             | :<br>                                 |                                                           |                    |                     |                                                  |                              |               |
| Test Name :                                              | Anaplasma phagocytophili                                             | um IgG Serology                       | Note: all Specimen and Tests associated with Patient will |                    | Tests<br>will       |                                                  |                              |               |
| Specimen# :                                              | 2                                                                    | be                                    | e displayed                                               |                    |                     | Primary                                          |                              |               |
| Submitter Speciman ID :                                  | J900554                                                              |                                       |                                                           |                    |                     |                                                  |                              |               |
| Test Name :                                              | Arbovirus Plaque Reductio                                            | n Neutralization (PRNT)               |                                                           |                    |                     |                                                  |                              |               |

## **Shipping Manifest**

For Submitted orders that are not Pre-Collection, a Shipping Manifest will be displayed. The Shipping Manifest must be printed and included with the samples when they are shipped to Wadsworth Center.

|                                                                       |             |                 |                    |             |                                          | dialog box                                       |
|-----------------------------------------------------------------------|-------------|-----------------|--------------------|-------------|------------------------------------------|--------------------------------------------------|
|                                                                       |             |                 |                    |             |                                          |                                                  |
|                                                                       |             |                 |                    |             |                                          | Print order                                      |
| Shipping Manifest for QUEST DIAGNOSTICS INCORPORATED Comments will be |             |                 |                    |             |                                          |                                                  |
| Facility: QUEST DIAGNOSTICS INCORPORATED                              |             |                 | Ship to : A        | on printed  |                                          |                                                  |
| TETERBORO, New Jersey, 07608                                          |             |                 |                    | V<br>N      | Vadsworth Center<br>VYS Department of He |                                                  |
|                                                                       |             |                 |                    | Ą           | Nbany NY 12208                           |                                                  |
| Tracking Id: SHIP_JSM02_APR_20_2022_08_56_AN                          | 1           |                 |                    | Shipping C  | omments:                                 |                                                  |
| Accession                                                             |             |                 |                    |             |                                          | 1                                                |
| for all Samples                                                       |             | Shipping Id     |                    |             |                                          |                                                  |
| in order SHIP                                                         | 1851843     |                 |                    | Outbreak II | Ds:                                      |                                                  |
| Accession Id                                                          | Specimen Id | Specimen Source | Patient Name (MRN) | DOB         | Sex Collection<br>Date                   | Tests                                            |
|                                                                       | 97          | Serum           | Smith, Jon (G5656) |             | Outbreak IDs, if                         | Alphavirus RNA by RT-PCR                         |
| IDR2200002797                                                         |             |                 |                    | NA          | printed on the                           | Anaplasma phagocytophilum IgG Serology           |
| III II III IIII IIIIIIIIIIIIIIIIIIIIII                                | J900554     | Serum           | Smith, Jon (G5656) | NA          | Shipping Manifest Male 03/01/2022        | Arbovirus Plaque Reduction Neutralization (PRNT) |

**Opens Print**